## 温州理工学院教学项目申报操作流程

| 1. | 个人登录 | 录:登录 | 网站 http | p://ojc. | kypt.cha | loxing.co | m/, 登录          |  |
|----|------|------|---------|----------|----------|-----------|-----------------|--|
|    |      |      |         |          |          |           | <u>₿</u> ⊋ 数学平台 |  |
| 0  | 首页   | 学术动态 | 通知公告    | 政策文件     | 项目公示     | 教改动态      | 项目网站 📀          |  |

2. 通过手机号或学习通扫码即可登录(超星平台,已统一绑定),若 还无法登录请先注册并与项目申报联系人联系;

| 手机号登录 | 机构账号登录  |  |
|-------|---------|--|
| 手机号   |         |  |
| 密码    | マ 忘记密码? |  |
|       | 登录      |  |
| í用户注册 | 手机验证码登录 |  |

3. 登录后有显示自己名字(超星平台根据新工号已绑定),请确认
是否本人账号!选择相应任务点击在线申报。

| 温州理 | 里工学院 |        |       |        |      |        |     | 😨 商飞燕 🗸 |
|-----|------|--------|-------|--------|------|--------|-----|---------|
|     | 我的项目 | 在线申报 2 | 项目评审  | 项目变更审核 | 学术交流 | 我是管理员  |     | -10     |
|     |      |        |       |        |      |        |     | 世导出     |
|     | 任务类型 | 任务核    | 顽     | 项目类型   |      | 材料提交时间 | 申报数 | 操作      |
|     | 立项   | 收      | 1840* | -      |      |        |     | 申报      |
|     | 立项   | 進      |       |        |      |        | 1.0 | 申报      |

4. 申报填写

(1)填写基本信息,项目名称即课程名称;所确认所属单位,双肩挑按承担课程所在教学单位填写,申报起止时间可按2023.10.10-2024.10.10填写(仅填写使用,与建设期无关)

| <b>巫牛</b> 怕心 | 申报项目或课程名称                   |
|--------------|-----------------------------|
| 项目名称:        | *                           |
| 所属单位:        | 教务处(教师教学发展中心、教育督导与教学评估中心) * |
| 项目起止时间:      | 至 (1)*                      |
| 负责人:         | 商飞燕* 按一年填写即可,与建设期无关         |
| 负责人教工号:      | 20210047 *                  |
| 负责人电话:       | 15067896355 *               |
| 申请类别:        | 线上─流课程 ** 下拉洗择类别            |
| + 添加自定义字段    | 伐上一流课程 伐上线下混合式一流课程 社会の歌迎程   |
| は日代日に白       | (E-Coddmit)                 |

(2) 成员信息和申报材料:

项目成员为本校成员的,直接搜索姓名可以直接选,若为外校成员,点击添加其他成员,加入姓名(请注意排序)。

申报材料部分,申报书上传部分,仅上传申报书(为保证文本格 式,请采用 PDF 版上传)。

佐证材料上传至下方,多个文件可分多次上传。上传视频需要 等待,请务必确保上传完成,可点击预览确认。

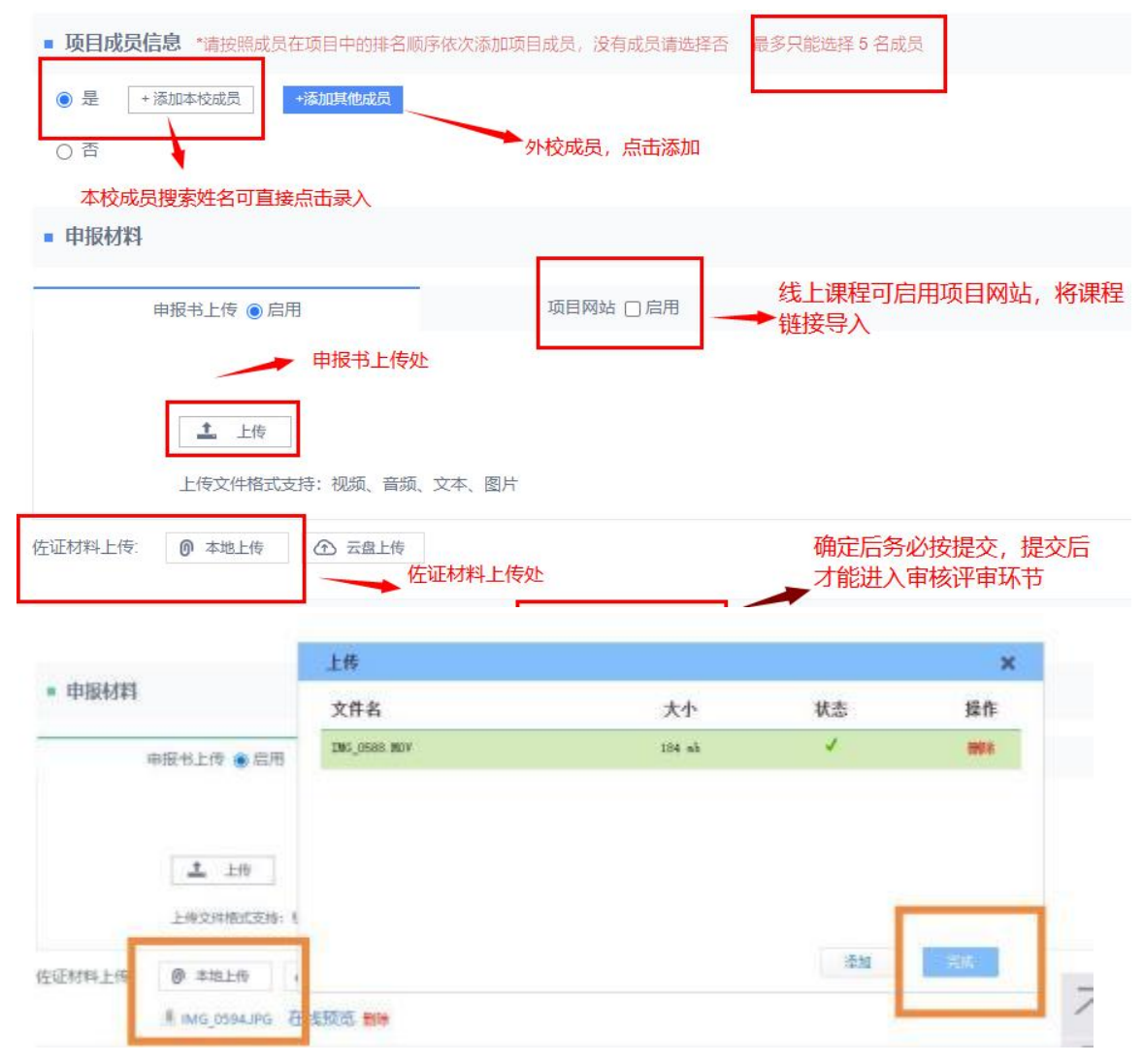

5. 提交。若还未定稿,可能设计修改,先点击暂存,保存后均可 以自行修改。若已全部完成,点击 提交!务必注意,点击提交后 才能进入审核及评审环节!

| 企斋修队, 智时味好 | 暂存 | 提交 | 取消 |
|------------|----|----|----|